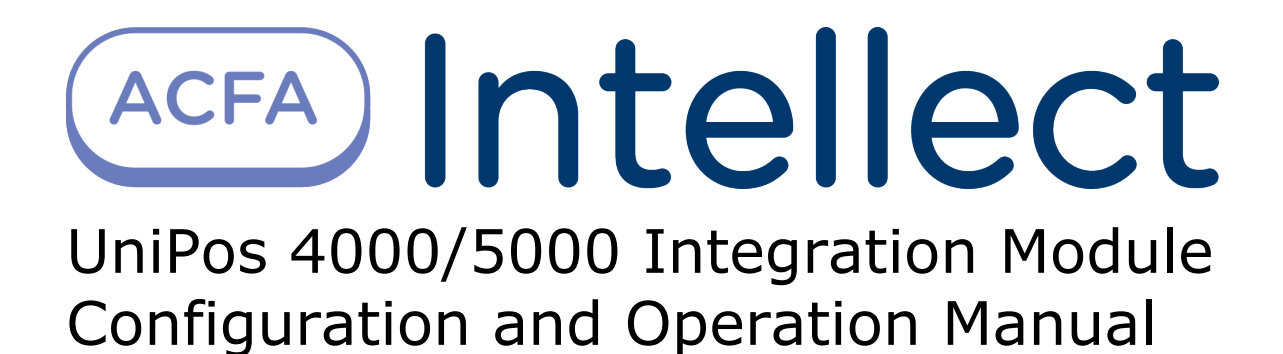

| 1. List of terms used in UniPos 4000/5000 Integration Module Configuration and Operation | on<br>3 |
|------------------------------------------------------------------------------------------|---------|
| 2. Introduction into UniPos 4000/5000 Integration Module Configuration and Operation     |         |
| Manual                                                                                   | 3       |
| 3. Supported hardware and licensing of the UniPOS 4000/5000 integration module 3         | 3       |
| 4. Configuration of UniPos 4000/5000 FSA integration module                              | 1       |
| 4.1 Procedure for configuring of UniPos 4000/5000 FSA integration module                 | 1       |
| 4.2 Configuration of connection to UniPos 4000/5000 FSA                                  | 1       |
| 4.3 Construction of the UniPos 4000/5000 FSA object tree                                 | 5       |
| 4.4 Configuration of FS5100 panel                                                        | 7       |
| 4.4.1 Procedure for configuring of FS5100 panel                                          | 7       |
| 4.4.2 Configuration of FS5100 panel parameters                                           | 7       |
| 4.4.3 Configuration of FS5100 panel lines                                                | 3       |
| 4.5 Configuration of FS5200 panel                                                        | )       |
| 4.5.1 Procedure for configuring of FS5200 panel                                          | )       |
| 4.5.2 Configuration of FS5200 panel parameters                                           | )       |
| 4.5.3 Configuration of FS5200 panel lines                                                | 10      |
| 4.6 Configuration of FS4000 panel                                                        | 12      |
| 4.6.1 Procedure for configuring of FS4000 panel                                          | 12      |
| 4.6.2 Configuration of FS4000 panel parameters                                           | 12      |
| 4.6.3 Configuration of FS4000 panel lines                                                | 13      |
| 4.7 UniPos configuration forwarding                                                      | 14      |
| 5. Operation of the UniPos 4000/5000 FSA integration module                              | 15      |
| 5.1 General information on the operation of the UniPos 4000/5000 FSA integration         | . –     |
| module                                                                                   | 15      |
| 5.2 Control over FS5100 panel                                                            | 15      |
| 5.3 Control over FS5200 panel                                                            | 15      |
| 5.4 Control over UniPos outputs                                                          | 16      |
| 5.5 Control over Unipos lines                                                            | 10      |

# List of terms used in UniPos 4000/5000 Integration Module Configuration and Operation Manual

Intellect Server is a computer with installed Server configuration of Intellect software package.

UniPos configuration is a set of access parameters and UniPos equipment.

FIRE CONDITION STAGE I is a stage 1 when an automatic fire detectors have been activated and the time for fire condition stage 1 (STAGE 1–2 TRANSITION TIME) has not expired yet.

FIRE CONDITION STAGE II is a stage 2 that is activated when the stage 1-2 transition time is expired.

TIME CORRECTION is a configuration of built-in clock's accuracy movement in case of astronomical time exceeding or lag.

Recognition time is the time that is added to the stage 1-2 transition time period.

OUTPUT is an address, controllable or relay output that is programmed by the user and is used in FIRE mode (FIRE CONDITION STAGE I and FIRE CONDITION STAGE II) in the selected zone.

RELAY OUTPUT - relay non-potential outputs, provided for external execution devices control.

FIRE ALARM LINE (hereinafter - LINE) is a set of address sensors, insulators, address adaptors and conventional sensors, physically connected by the means of two-wire connection.

## Introduction into UniPos 4000/5000 Integration Module Configuration and Operation Manual

#### On the page:

- Purpose of document
- General information about UniPos 4000/5000 FSA integration module

#### **Purpose of document**

*Configuration and operation manual for the Unipos 4000/5000 FSA integration module* is an informational reference aid intended for use by configuration specialists and operators of the *Unipos 4000/5000 FSA* module. This module is a part of the fire and security alarm subsystem implemented with the *ACFA Intellect software package*.

This Guide contains the following materials:

- 1. general information on the Unipos 4000/5000 FSA integration module;
- 2. configuration of the Unipos 4000/5000 FSA integration module;
- 3. operation of the Unipos 4000/5000 FSA integration module.

# General information about UniPos 4000/5000 FSA integration module

*UniPos 4000/5000 FSA* integration module works as a part of FSA system implemented with the *ACFA Intellect software package*. Its aim is to control *UniPos 4000/5000 FSA* system.

#### Note.

For more information on the Unipos 4000/5000 FSA system, refer to the official documentation on the Unipos (*Uni Pos* vendor).

- 1. configure Unipos 4000/5000 FSA (UniPos vendor, P Bulgaria);
- 2. provide for interaction between Unipos 4000/5000 FSA and ACFA Intellect (monitoring, control).

The UniPos 4000/5000 FSA integration module can be configured once the following steps are completed:

- 1. Install UniPos 4000/5000 FSA hardware at the facility;
- 2. Create an object tree in ACFA Intellect software package (see Construction of the UniPos 4000/5000 FSA object tre e).

# Supported hardware and licensing of the UniPOS 4000/5000 integration module

| Manufacturer         | Mladost 1, block 79B, ent.2, fl. 1, app. 17 Sofia Bulgaria |
|----------------------|------------------------------------------------------------|
|                      | Tel. + 359 (0)2 97 444 69<br>Office_sofia@unipos-bg.com    |
| Integration type     | Low-level protocol                                         |
| Equipment connection | RS-232                                                     |

#### Supported equipment

| Equipment | Function                        | Features                                              |
|-----------|---------------------------------|-------------------------------------------------------|
| FS 5xxx   | Conventional fire control panel | 1 line<br>Number of fire detectors in a line:32       |
| FS 4000   | Conventional fire control panel | 2 to 8 lines<br>Number of fire detectors in a line:32 |

**Protection** 1 COM port.

# Configuration of UniPos 4000/5000 FSA integration module

# Procedure for configuring of UniPos 4000/5000 FSA integration module

The UniPos 4000/5000 FSA integration module in ACFA Intellect software package is configured through the following steps:

- 1. Configuration of connection to UniPos 4000/5000 FSA;
- 2. Construction of UniPos 4000/5000 FSA object tree;
- 3. Configuration of FS5100 panel;
- 4. Configuration of FS5200 panel;
- 5. Configuration of FS4000 panel.

## Configuration of connection to UniPos 4000/5000 FSA

In ACFA Intellect software package the connection to UniPos 4000/5000 FSA is carried out on the setting panel of the UniP os 4000/5000 FSA object. This object is created on the basis of the Computer object on the Hardware tab of the Syste m settings dialog box.

| Architecture Hardware Inte                                                                                                    | rfaces Users Programming             |                                      | Image: A state of the state of the state |
|----------------------------------------------------------------------------------------------------|--------------------------------------|--------------------------------------|----------------------------------------------------------------------------------------------------|
| LOCALHOST [WS4]     LOCALHOST [WS4]     L | 2 UniPos 40<br>Computer<br>LOCALHOST | D00/5000 FSA 2<br>Disable<br>Disable | Image: Module version:       1.0.0.0         1200       Image: Module version:         Add panel       Image: Module version:                                                                                                    |
|                                                                                                    | Apply Ca                             | ancel                                |                                                                                                    |

To configure the connection to *UniPos 4000/5000* do the following:

1. Go to the setting panel of the UniPos 4000/5000 FSA object.

| 2        | UniPos 4000/5000 FSA 2 |   | Settings  | Module version: | 1.0.0.0 1 |
|----------|------------------------|---|-----------|-----------------|-----------|
| Computer | 📃 Disable              |   | CUM port: |                 |           |
| LOCALHO  | ST                     | ~ | Speed.    |                 |           |
|          |                        |   | Add panel |                 |           |
|          |                        |   |           |                 |           |
|          |                        |   |           |                 |           |
|          |                        |   |           |                 |           |
|          |                        |   |           |                 |           |
|          |                        |   |           |                 |           |
|          |                        |   |           |                 |           |
|          |                        |   |           |                 |           |
|          |                        |   |           |                 |           |
|          |                        |   |           |                 |           |
|          |                        |   |           |                 |           |
| 4        |                        |   |           |                 |           |
| Apply    | Cancel                 |   |           |                 |           |

(i) Note.

Current version of the UniPos 4000/5000 FSA integration module is displayed in the **Module version** field (1).

- 2. With the help of **up-down** buttons in the **COM-port** field set the number of COM port through which there will be the connection with *ACFA Intellect* Server (**2**).
- 3. From the **Speed** dropdown list select the speed of data exchange through the COM port (3).
- 4. To save changes click Apply (4).

Configuration of connection to UniPos 4000/5000 FSA is completed.

#### Construction of the UniPos 4000/5000 FSA object tree

The construction of the UniPos 4000/5000 FSA object tree is carried out through the following steps:

1. Go to the setting panel of the UniPos 4000/5000 FSA object.

| 2 UniPos 4000/5000 FSA 2<br>Computer Disable<br>LOCALHOST | Settings<br>COM port: 1<br>Speed: 1200<br>Add panel 1 |
|-----------------------------------------------------------|-------------------------------------------------------|
|                                                           |                                                       |
|                                                           |                                                       |
| 2<br>Apply Cancel                                         |                                                       |

#### 2. Click Add panel (1).

As a result the dialog box of panel selecting is displayed.

| Dialog        |        |       |         |                | ×   |
|---------------|--------|-------|---------|----------------|-----|
| Name          | Туре   | Lines | Outputs | RelayOutputs 1 |     |
| 4000 1        | FS4000 | 2     | 2       | 2              |     |
| 4000 2        | FS4000 | 4     | 2       | 2              |     |
| 4000 3        | FS4000 | 6     | 2       | 2              |     |
| 4000 4        | FS4000 | 8     | 2       | 2              |     |
| 5100 Extended | FS5100 | 5     | 2       | 5              | - 1 |
| 5100 Maximum  | FS5100 | 8     | 2       | 5              |     |
| 5100 Minimum  | FS5100 | 2     | 2       | 2              |     |
| 5200 00       | FS5200 | 8     | 1       | 2              |     |
| 5200 01       | FS5200 | 8     | 1       | 10             |     |
| 5200 02       | FS5200 | 8     | 1       | 18             |     |
| 5200 03       | FS5200 | 16    | 1       | 2              |     |
| 5200 04       | FS5200 | 16    | 1       | 10             |     |
| 5200 05       | FS5200 | 16    | 1       | 18             |     |
| 5200 06       | FS5200 | 24    | 2       | 2              |     |
| 5200 07       | FS5200 | 24    | 2       | 10             |     |
| 5200 08       | FS5200 | 24    | 2       | 18             |     |
| 5200 09       | FS5200 | 32    | 2       | 2              |     |
| 520010        | FS5200 | 32    | 2       | 10             |     |
| 5200 11       | FS5200 | 32    | 2       | 18             |     |
| l             |        |       |         |                | )   |
| <u> </u>      |        |       |         |                |     |
| Number:       | 2      |       | 3(      | Add Close      |     |

#### Note. 0

Types of panels with features are displayed in the dialog box (see the table).

| Column       | Description             |  |
|--------------|-------------------------|--|
| Name         | Name of panel           |  |
| Туре         | Type of panel (model)   |  |
| Lines        | Number of lines         |  |
| Outputs      | Number of outputs       |  |
| RelayOutputs | Number of relay outputs |  |

- To add the panel do the following:
   In the Number field set panel id (2).

 Select the type of panel in the **Dialog** box (1).
 Click **Add** in order to add panel. At the same time the *UniPos 4000/5000 FSA* object tree is loaded from the vendor's software (**3**). The UniPos 4000/5000 FSA object tree elements corresponding to the selected panel type are loaded from the vendor's software.

7. To save changes click Apply (2).

Construction of the UniPos 4000/5000 FSA object tree is completed.

#### Configuration of FS5100 panel

#### Procedure for configuring of FS5100 panel

The procedure for configuring of FS5100 panel in the ACFA Intellect software package is the following:

- 1. configuration of *FS5100* panel;
- 2. configuration of FS5100 panel outputs;
- 3. configuration of FS5100 panel lines.

#### **Configuration of FS5100 panel parameters**

The configuration of *FS5100* panel is carried out on the setting panel of the **FS5100 panel** object. This object is created on the basis of the **UniPos 4000/5000 FSA** object on the **Hardware** tab of the **System settings** dialog box while constructing the **UniPos 4000/5000 FSA** object tree (see Construction of the UniPos 4000/5000 FSA object tree).

| Architecture Hardware                                                                                           | Interfaces User | rs Programming                                                                 | ٠                                                                                                    |  |
|----------------------------------------------------------------------------------------------------|-----------------|--------------------------------------------------------------------------------|----------------------------------------------------------------------------------------------------|--|
| <ul> <li>□ LOCALHOST [W54]</li> <li>□ UniPos 4000/5000 FSA 2 [2]</li> <li>□ □ FS5100 Panel 2.1 [2.1]</li> </ul> |                 | 2.1 FS5100 Panel 2.1<br>UniPos 4000/5000 FSA Disable<br>UniPos 4000/5000 FSA 2 | Settings:         Type:       FS5100 Panel         Number:       Image:         Recognition time:       Image:         Langue:       English         Send configuration         Read configuration |  |
|                                                                                                    | 1               | Apply Cancel                                                                   |                                                                                                    |  |

Configuration of FS5100 panel is carried out the following way:

1. Go to the setting panel of the **FS5100 panel** object.

| 2.1         FS5100 Panel 2.1           UniPos 4000/5000 FSA         Disable           UniPos 4000/5000 FSA 2         ✓ | Settings:   Type:   FS5100 Panel   Number:   2   Recognition time:   1   3 |  |
|----------------------------------------------------------------------------------------------------|----------------------------------------------------------------------------|--|
|                                                                                                    | Send configuration<br>Read configuration                                   |  |
|                                                                                                    |                                                                            |  |
| 5<br>Apply Cancel                                                                                                    |                                                                            |  |
| (i) Note.<br>In the <b>Type</b> field the name of                                                                      | of FS5100 panel is displayed (1).                                          |  |
|                                                                                                    |                                                                            |  |

Note. In the Number field the id of FS5100 panel is displayed (2).

- 2. With the help of **up-down** buttons in the **Recognition time** field set the transition time from FIRE CONDITION STAGE I to FIRE CONDITION STAGE II (in seconds) (**3**).
- 3. Select the language of the FS5100 panel from the Language drop-down list (4).
- 4. To save changes click Apply (5).

Configuration of FS5100 panel is completed.

#### **Configuration of FS5100 panel lines**

The configuration of FS5100 panel lines is carried out on the setting panel of the **Line** object. This object is created on the basis of the **FS5100 panel** object on the **Hardware** tab of the **System settings** dialog box while constructing the **UniPos 4000/5000 FSA** object (see Construction of the UniPos 4000/5000 FSA object tree).

| Architecture Hardware Interfa                                                                           | ces Users Programming                                                                                                    |                                                                                                    |
|----------------------------------------------------------------------------------------------------|----------------------------------------------------------------------------------------------------|----------------------------------------------------------------------------------------------------|
| LOCALHOST [WS4]     UniPos 4000/5000 FSA 2 [2]     F55100 Panel 2.11[2.1]     F55100 Line 2.1.1 [2.1.1] | 2.1.1       FS5100 Line 2.1.1         FS5100 Panel       Disable         FS5100 Panel 2.1       Image: Compared to the second second seco | Settings         Disabled         Check of remote sensors         Number:         Number of inspections:         3         Transfer time from 1 to 2:         120         Threshold of state 1:         12         Threshold of state 2:         40         Threshold of state 2:         40         Threshold of state 2:         40         Threshold of state 2:         40         Threshold of state 1:         12         Threshold of state 2:         40         Threshold of state 2:         10         Threshold of state 2:         11         12         Monitored outputs of state 1:         12         12         Monitored relay outputs of state 2:         12       3         4         5         Monitored relay outputs of state 2:         12       3         4       5 |

Configuration of FS5100 panel lines is carried out the following way:

1. Go to the setting panel of the **Line** object.

| 2.1.1 FS51      | 00 Line 2.1.1 | Settings                              |          |
|-----------------|---------------|---------------------------------------|----------|
| FS5100 Panel    | Disable       | Check of remote sensors 2             |          |
| FS5100 Panel 2. | 1 👻           | Number:                               |          |
|                 |               | Number of inspections: 3              | ⊃3       |
|                 |               | Transfer time from 1 to 2: 120        | 5₄       |
|                 |               | Threshold of state 1: 12              | ⊃5       |
|                 |               | Threshold of state 2: 40              | _6       |
|                 |               | Threshold of short circuit 70         | 7        |
|                 |               | Threshold of line break: 3            | ≥8       |
|                 |               | Logic AND: 0                          | ⊃        |
|                 |               | Monitored outputs of state 1: 🛛 🗌 1   | D10      |
|                 |               | Monitored outputs of state 2:         | <u>1</u> |
|                 |               | Monitored relay outputs of state 1: 1 |          |
|                 |               |                                       |          |
| 14              |               |                                       |          |
|                 | Cancel        |                                       |          |

- 2. To stop line inquiry set the **Disabled** checkbox (1).
- 3. To check remote sensors set the Remote sensors check checkbox (2).
- 4. In the **Amount of checks** field set the amount of checks after which the condition of fire will be confirmed. Number of checks can vary from 1 to 3 (**3**).
- 5. In the **Time of transition from 1 to 2:** field set the time of transition from FIRE CONDITION STAGE I to FIRE CONDITION STAGE II (in seconds) ( **4**).
- 6. In the **Status 1:** field set threshold valuation of fire condition stage 1 in milliamperes (5).
- 7. In the Status 2: field set threshold valuation of fire condition stage 2 in milliamperes (6).
- 8. In the Short-circuit threshold: field set threshold valuation of the short-circuit in milliamperes (7).
- 9. In the Line-break threshold: field set threshold valuation of the line-break in milliamperes (8).
- 10. In the Logical AND: field set the number of line that is in the logical dependence with the current line (9).

#### Note.

If 0 value is set then there is no logic connection with the current line.

- 11. In order to control exits that are respondent for FIRE CONDITION STAGE I set corresponding **Status 1 controlled:** checkboxes (**10**).
- 12. In order to control exits that are respondent for FIRE CONDITION STAGE II set corresponding **Status 2 controlled:** checkboxes (**11**).
- 13. In order to control relay exits that are respondent for FIRE CONDITION STAGE I set corresponding **Status 1 controlled relay:** checkboxes (**12**).
- 14. In order to control relay exits that are respondent for FIRE CONDITION STAGE II set corresponding **Status 2** controlled relay checkboxes (13).
- 15. To save changes click Apply (14).

Configuration of *FS5100* panel lines is completed.

#### Configuration of FS5200 panel

#### Procedure for configuring of FS5200 panel

The procedure for configuring of FS5200 panel in the ACFA Intellect software package is the following:

- 1. configuration of FS5200 panel;
- 2. configuration of FS5200 panel outputs;
- 3. configuration of *FS5200* panel lines.

#### **Configuration of FS5200 panel parameters**

The configuration of *FS5200* panel is carried out on the setting panel of the **FS5200 panel** object. This object is created on the basis of the **UniPos 4000/5000 FSA** object on the **Hardware** tab of the **System settings** dialog box while constructing the **UniPos** object tree (see Construction of the UniPos 4000/5000 FSA object tree).

| Architecture (Hardware) | Interfaces Us | Users Programming                                                                                                    | \$                                                                                                    |  |
|-------------------------|---------------|----------------------------------------------------------------------------------------------------|----------------------------------------------------------------------------------------------------|--|
|                         |               | 2.1         FS5200 Panel 2.1           UniPos 4000/5000 FSA         Disable           UniPos 4000/5000 FSA 2         Image: Company of the second second | Settings:<br>Type: FS5200 Panel<br>Number:<br>Recognition time: 1<br>Clock constant:<br>Language: Bulgarian<br>Send configuration<br>Read configuration |  |
|                         | N N           | Concer                                                                                                    |                                                                                                    |  |

Configuration of *FS5200* panel is carried out the following way:

1. Go to the setting panel of the **FS5200 panel** object.

| 2.1 FS5200 Panel 2.1                              | Settings:                        |  |
|---------------------------------------------------|----------------------------------|--|
| UniPos 4000/5000 FSA Disable                      | Number:                          |  |
| UniPos 4000/5000 FSA 2                            | Becognition time:                |  |
|                                                   | Clock constant:                  |  |
|                                                   | Language: Bulgarian >5           |  |
|                                                   | Send configuration               |  |
|                                                   | Read configuration               |  |
|                                                   |                                  |  |
|                                                   |                                  |  |
|                                                   |                                  |  |
|                                                   |                                  |  |
|                                                   |                                  |  |
|                                                   |                                  |  |
| 6                                                 |                                  |  |
| Cancel                                            |                                  |  |
|                                                   |                                  |  |
| (i) Note.<br>In the <b>Type</b> field the name of | f FS5200 panel is displayed (1). |  |

Note.

In the **Number** field the id of FS5100 panel is displayed (2).

- 2. With the help of **up-down** buttons in the **Recognition time** field set the transition time from FIRE CONDITION STAGE I to FIRE CONDITION STAGE II (in seconds) (**3**).
- 3. In the **Time constant:** field set time correction value for keeping rate of built-in clock in case of exceeding or laggging from astronomical time. Correction value possesses the value from -63 to 63 (**4**).
- 4. To save changes click **Apply** (5).

Configuration of FS5200 panel is completed.

#### **Configuration of FS5200 panel lines**

The configuration of FS5200 panel lines is carried out on the setting panel of the **Line** object. This object is created on the basis of the **FS5200 panel** object on the **Hardware** tab of the **System settings** dialog box while constructing the **UniPos 4000/5000 FSA** object (see Construction of the UniPos 4000/5000 FSA object tree).

| Architecture Hardware Interfaces                                                                                | Users Programming                                                                                                    | •                                                                                 |  |
|----------------------------------------------------------------------------------------------------|----------------------------------------------------------------------------------------------------|-----------------------------------------------------------------------------------|--|
| □ LOCALHOST [WS4]     □ UniPos 4000/5000 FSA 2 [2]     □ F55200 Panel 2.1 [2.1]     □ F55200 Line 2.1.1 [2.1.1] | 2.1.1         FS5200 Line 2.1.1           FS5200 Panel         Disable           FS5200 Panel 2.1         Image: Compared Panel 2.1 |                                                                                   |  |
|                                                                                                    | Settings<br>Disabled                                                                                                    | Check of remote sensors                                                           |  |
|                                                                                                    | Number:<br>Number of 3                                                                                                    | Threshold of state 2: 4U<br>Threshold of short circuit 70                         |  |
|                                                                                                    | Threshold of state 1:                                                                                                    | 20 Threshold of line break: 3<br>2 Logic AND: 0                                   |  |
|                                                                                                    | Monitored outputs of state 2:<br>Monitored relay outputs of state<br>1:                                                             | 1 2<br>1 2 3 4 5 6 7 8 9 10<br>11 12 13 14 15 16 17 18                            |  |
|                                                                                                    | Monitored relay outputs of state<br>2:                                                                                              | ]1 _ 2 _ 3 _ 4 _ 5 _ 6 _ 7 _ 8 _ 9 _ 10<br>]11 _ 12 _ 13 _ 14 _ 15 _ 16 _ 17 _ 18 |  |
|                                                                                                    | Apply Cancel                                                                                                    |                                                                                   |  |

Configuration of *FS5200* panel lines is carried out the following way:

1. Go to the setting panel of the **Line** object.

| 2.1.1 FS5200 Line 2.1.1         |             |                            |                       |
|---------------------------------|-------------|----------------------------|-----------------------|
| FS5200 Panel Disable            |             |                            |                       |
| FS5200 Panel 2.1                | ×           |                            |                       |
|                                 | _           |                            |                       |
| Settings                        |             |                            |                       |
| Disabled 1                      |             | Check of remote sensors    | 2                     |
| Number:                         |             | Threshold of state 2:      | 40 7                  |
| 3 Number of                     | 3           | Threshold of short circuit | 70 8                  |
| 4 Transfer time from 1 to 2:    | 120         | hreshold of line break:    | 3 9                   |
| 5 Threshold of state 1:         | 12          | Logic AND:                 | □10                   |
| 6 Monitored outputs of state 2: |             | $\mathbf{D}$               |                       |
| Monitored relay outputs of sta  | ite 🗌 1 🛄 2 |                            | <sup>8 9 10</sup> )11 |
| Monitored relay outputs of sta  | ite 🗌 1 📃 2 | 2 3 4 5 6 7                |                       |
| 2                               | 11 1        | 2 13 14 15 16 17           |                       |
|                                 |             |                            |                       |
|                                 |             |                            |                       |
| Cancel                          |             |                            |                       |

- 2. To stop line inquiry set the **Disabled** checkbox (1).
- 3. To check remote sensors set the Check of remote sensors checkbox (2).
- 4. In the **Number of checks** field set the amount of checks after which the condition of fire will be confirmed. Number of checks can vary from 1 to 3 (3).
- 5. In the **Transfer time from 1 to 2:** field set the time of transition from FIRE CONDITION STAGE I to FIRE CONDITION STAGE II (in seconds) (4).
- 6. In the Threshold of state 1: field set threshold valuation of fire condition stage 1 in milliamperes (5).
- 7. In order to control exits that are respondent for FIRE CONDITION STAGE II set corresponding Monitored outputs of state 2: checkboxes (6).
- 8. In the Threshold of state 2: field set threshold valuation of fire condition stage 2 in milliamperes (7).
- 9. In the **Threshold of short circuit:** field set threshold valuation of the short-circuit in milliamperes (8).
- 10. In the **Threshold of line-break:** field set threshold valuation of the line-break in milliamperes (9).

11. In the Logic AND: field set the number of line that is in the logical dependence with the current line (10).

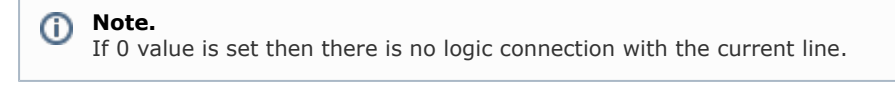

Note.

- The second line automatically depends on the current line.
- 12. In order to control relay exits that are respondent for FIRE CONDITION STAGE I set corresponding **Monitored** relay outputs of state 1: checkboxes (11).
- In order to control relay exits that are respondent for FIRE CONDITION STAGE II set corresponding Monitored relay outputs of state 2: checkboxes (12).
- 14. To save changes click **Apply** (13).

Configuration of FS5200 panel lines is completed.

#### **Configuration of FS4000 panel**

#### Procedure for configuring of FS4000 panel

The procedure for configuring of FS4000 panel in the ACFA Intellect software package is the following:

- 1. configuration of FS4000 panel;
- 2. configuration of FS4000 panel outputs;
- 3. configuration of FS4000 panel lines.

#### **Configuration of FS4000 panel parameters**

The configuration of *FS4000* panel is carried out on the setting panel of the **FS4000 panel** object. This object is created on the basis of the **UniPos 4000/5000 FSA** object on the **Hardware** tab of the **System settings** dialog box while constructing the **UniPos** object tree (see Construction of the UniPos 4000/5000 FSA object tree).

| Architecture Hardware | Interfaces Users | Programming                                                                    | •                                                          |  |
|-----------------------|------------------|--------------------------------------------------------------------------------|------------------------------------------------------------|--|
|                       |                  | 2.1 FS4000 Panel 2.1<br>UniPos 4000/5000 FSA Disable<br>UniPos 4000/5000 FSA 2 | Settings:         Type:       FS4000 Panel         Number: |  |
|                       |                  | Apply Cancel                                                                   |                                                            |  |

Configuration of FS4000 panel is carried out the following way:

1. Go to the setting panel of the FS4000 panel object.

| 2.1 FS4000 Panel 2.1         | Settings: |
|------------------------------|-----------|
| UniPos 4000/5000 FSA Disable | Number:   |
| UniPos 4000/5000 FSA 2       |           |
|                              | ,         |
|                              |           |
|                              |           |
|                              |           |
|                              |           |
|                              |           |
|                              |           |
|                              |           |
|                              |           |
|                              |           |
|                              |           |
| 3                            |           |
| Cancel                       |           |

- 2. In the **Type** field the name of FS4000 panel is displayed (1).
- 3. In the **Number** field the id of FS4000 panel is displayed (2).
- 4. To save changes click **Apply** (3).

Configuration of FS4000 panel is completed.

#### **Configuration of FS4000 panel lines**

The configuration of FS4000 panel lines is carried out on the setting panel of the **Line** object. This object is created on the basis of the **FS4000 panel** object on the **Hardware** tab of the **System settings** dialog box while constructing the **UniPos 4000/5000 FSA** object (see Construction of the UniPos 4000/5000 FSA object tree).

| Architecture Hardware Interfaces Users                                                                       | Programming                                                                                                    | ۰                   |  |
|----------------------------------------------------------------------------------------------------|----------------------------------------------------------------------------------------------------|---------------------|--|
| ■ LOCALHOST [WS4]<br>■ UniPos 4000/5000 FSA 2 [2]<br>■ F54000 Panel 2.1 [2.1]<br>■ F54000 Line 2.1.1 [2.1.1] | 2.1.1     FS4000 Line 2.1.1       FS4000 Panel     Disable       FS4000 Panel 2.1     Image: Complete Complete Co | Settings<br>Number: |  |
|                                                                                                    | Calicon                                                                                                    |                     |  |

Configuration of FS4000 panel lines is carried out the following way:

1. Go to the setting panel of the Line object.

| 2.1.1 FS4000 Line 2.1.1 |          | e 2.1.1 | Settings  |
|-------------------------|----------|---------|-----------|
| FS4000 Pa               | anel     | Disable | Number: 1 |
| FS4000 P                | anel 2.1 | ~       |           |
|                         |          |         |           |
|                         |          |         |           |
|                         |          |         |           |
|                         |          |         |           |
|                         |          |         |           |
|                         |          |         |           |
|                         |          |         |           |
|                         |          |         |           |
|                         |          |         |           |
|                         |          |         |           |
|                         |          |         |           |
|                         |          |         |           |
| 2                       |          |         |           |
|                         |          |         |           |
| Apply                   |          | bel     |           |

- 2. In the **Number** field the id of FS4000 panel is displayed (1).
- 3. To save changes click **Apply** (2).

Configuration of FS4000 panel lines is completed.

## **UniPos configuration forwarding**

One can forward configuration to UniPos 4000/5000 FSA devices in the software package.

Configuration forwarding to UniPos 4000/5000 FSA devices is carried out the following way:

1. Go to the corresponding setting panel of the FS5100/5200 panel object.

| 2.1         FS5100 Panel 2.1           UniPos 4000/5000 FSA         Disable           UniPos 4000/5000 FSA 2         Image: Compared and the second and the second and the sec | Settings:         Type:       FS5100 Panel         Number: |
|----------------------------------------------------------------------------------------------------|------------------------------------------------------------|
|                                                                                                    | Send configuration<br>Read configuration                   |
|                                                                                                    |                                                            |
| Apply Cancel                                                                                                    |                                                            |

2. To forward configuration to UniPos 4000/5000 FSA devices click Forward configuration (1).

#### (i) Note.

If the configuration of device is failed (e.g. line parameters, output or panel are set wrong), then the dialog box with specified wrong parameters is displayed. It is necessary to correct wrong parameter values and repeat forwarding the configuration.

3. To save changes click **Apply** (2).

# **Operation of the UniPos 4000/5000 FSA integration module**

# General information on the operation of the UniPos 4000/5000 FSA integration module

The following interface objects are used in order to operate the UniPos 4000/5000 FSA integration module:

- 1. Card;
- 2. Event log.

Information about these interface objects setting is given in the Intellect Software Package: Administrator's Guide.

Working with these interface objects is given in details in Intellect Software Package: Operator's Guide.

#### **Control over FS5100 panel**

Control over FS5100 panel is carried out in the Card interactive box using the feature menu of the FS5100 panel object.

| FS5100 panel I[1.1   |
|----------------------|
| Turn beeper off      |
| Turn beeper on       |
| Throw all alarms off |

(i) Note.

To call the feature menu of the object right-click the icon of the object.

Description of the feature menu's commands of the FS5100 panel object is given in the table.

| Command of the feature menu | Function                                                |
|-----------------------------|---------------------------------------------------------|
| Turn beeper off             | Stops audio alarm notification                          |
| Turn beeper on              | Activate audio alarm notification                       |
| Throw all alarms off        | Changes over the panel from alarm mode into normal mode |

## **Control over FS5200 panel**

Control over FS5200 panel is carried out in the Card interactive box using the feature menu of the FS5200 panel object.

| FS5200 panel 1[1.1]  |
|----------------------|
| Turn beeper off      |
| Turn beeper on       |
| Conquer exits        |
| Throw all alarms off |
| Throw exits off      |
| Change over in Fire2 |

(i) Note.

To call the feature menu of the object right-click the icon of the object.

Description of the feature menu's commands of the FS5200 panel object is given in the table.

| Command of the feature menu | Function                                              |
|-----------------------------|-------------------------------------------------------|
| Turn beeper off             | Stops audio alarm notification                        |
| Turn beeper on              | Activate audio alarm notification                     |
| Conquer exits               | Disables all deployed exits associated with fire zone |

| Throw all alarms off | Changes over the panel from alarm mode into normal mode |
|----------------------|---------------------------------------------------------|
| Throw exits off      | Changes over the panel from Fire mode into normal mode  |
| Change over in Fire2 | Changes over the panel into Fire-2 phase                |

### **Control over UniPos outputs**

Control over exits is carried out in the **Card** interactive box using the feature menu of the **FS5100 Output** or **FS5200 Output** object.

| FS5100 exit 1[1.1.1] |  |
|----------------------|--|
| Disable              |  |
| Enable               |  |

(i) Note.

To call the feature menu of the object right-click the icon of the object.

Description of the feature menu's commands of the **FS5100 Exit** object is given in the table.

| Command of the feature menu | Function      |
|-----------------------------|---------------|
| Disable                     | Disables exit |
| Enable                      | Enables exit  |

### **Control over UniPos lines**

Control over lines is carried out in the Card interactive box using the feature menu of the FS5100 Line, FS5200 Line or F S4000 Line object.

| FS5100 line 1[1.1.1] |
|----------------------|
| Disable              |
| Throw alarm off      |
| Enable               |

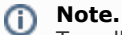

To call the feature menu of the object right-click the icon of the object.

Description of the feature menu's commands of the **FS5100 Line** object is given in the table.

| Command of the feature menu | Function                                               |  |
|-----------------------------|--------------------------------------------------------|--|
| Disable                     | Disables line                                          |  |
| Throw alarm off             | Changes over the line from alarm mode into normal mode |  |
| Enable                      | Enables exit                                           |  |